## **Customer Profile: Manage Geofences**

The **Geofences tab** of the Customer's Profile is where you can add a custom-sized or hand-drawn Geofence. This is what will show up on the map when you overlay geofences. It is also what will be used to trigger the Geofence Enter and Exit alerts.

| IndusTrack                                                    | MAP                                    | CUSTOMER                | ESTIMATES                        | SCHEDULE                                   | INVOICES  | TIMESHEET                           | SNOWTRACK                             | P.O.   | REPORTS    |            |                           |                 |                            |            | 220         | ] 😧 🌣 🕲             |
|---------------------------------------------------------------|----------------------------------------|-------------------------|----------------------------------|--------------------------------------------|-----------|-------------------------------------|---------------------------------------|--------|------------|------------|---------------------------|-----------------|----------------------------|------------|-------------|---------------------|
| ← ВАСК                                                        |                                        |                         |                                  |                                            | 5 D       | ollar Pizza                         | Tags: Assign                          |        | Geofence ® | multi-loca | ition 🛞                   |                 |                            |            | C           | EDIT CONTACT        |
| Contact Info<br>Customer<br>Number:<br>Contact name<br>Phone: | 0:<br>102<br>2: Diana Bio<br>(218) 327 | omer<br>-2223           | Billing<br>2331 108<br>Blaine, N | Address:<br>3th Lane, Suite 10<br>IN 55449 | 1         | Service<br>Clifford H<br>Waldorf, I | Location:<br>igh Way, 188<br>MN 30104 |        |            | O          | iting Payments<br>\$ 0.00 | 0               | Invoice overdue<br>\$ 0.00 | <b>(</b>   | Pendir<br>Q | 15 Quotes<br>5 0.00 |
| Email:<br>Location                                            | diana@5                                | dollarpizza.com<br>Jobs | Invoices                         | Equipment                                  | Reminders | Notes Att                           | achments Geo                          | fences | Messaging  | Contract   | 5                         |                 |                            |            |             |                     |
| Name                                                          |                                        |                         |                                  |                                            |           |                                     |                                       |        |            |            |                           |                 |                            | + 4        | DD NEW      | DELETE              |
| Cliffor                                                       | rd Geofence<br>Geofence                |                         |                                  |                                            |           |                                     |                                       |        |            |            |                           | Items per page: | 10 👻                       | 1 – 2 of 2 | < <         | :<br>:<br>> >       |
| L                                                             |                                        |                         |                                  |                                            |           |                                     |                                       |        |            |            |                           |                 |                            |            |             |                     |

The Geofences List contains a listing of all the different geofences that have been created for the client's account.

| IndusTrack                                    | MAP                            | CUSTOMER        | ESTIMATES            | SCHEDULE                       | INVOICES  | TIMESHEET                | SNOWTRACK                 | P.O.    | REPORTS   |             |                         |                 |                           |            | 220     | 🖵 🛿 🌼 🕲      |
|-----------------------------------------------|--------------------------------|-----------------|----------------------|--------------------------------|-----------|--------------------------|---------------------------|---------|-----------|-------------|-------------------------|-----------------|---------------------------|------------|---------|--------------|
| ← BACK                                        |                                |                 |                      |                                | 5 Do      | ollar Pizza              | Tags: Assign              |         | Geofence  | multi-locat | on 🕲                    |                 |                           |            |         | EDIT CONTACT |
| Contact Info                                  | 0:                             |                 | Billing              | Address:                       |           | Service                  | Location:                 |         |           |             |                         |                 |                           |            |         |              |
| Customer<br>Number:<br>Contact name<br>Phone: | 102<br>2: Diana Bl<br>(218) 32 | oomer<br>7-2223 | 2331 10<br>Blaine, f | 8th Lane, Suite 10<br>MN 55449 | 1         | Clifford H<br>Waldorf, I | igh Way, 188<br>VIN 30104 |         |           | O           | ing Payments<br>\$ 0.00 | 0               | Invoice overdu<br>\$ 0.00 |            | ) Peni  | \$ 0.00      |
| Location                                      | Estimate                       | s Jobs          | Invoices             | Equipment                      | Reminders | Notes Atta               | achments Ge               | ofences | Messaging | Contracts   |                         |                 |                           |            |         |              |
|                                               |                                |                 |                      |                                |           |                          |                           |         |           |             |                         |                 |                           | +          | ADD NEW | DELETE       |
| Name                                          | 4                              |                 |                      |                                |           |                          |                           |         |           |             |                         |                 |                           |            |         |              |
| Crain                                         | Geofence                       |                 |                      |                                |           |                          |                           |         |           |             |                         |                 |                           |            |         | ÷            |
| Cliffor                                       | d Geofence                     |                 |                      |                                |           |                          |                           |         |           |             |                         |                 |                           |            |         | ÷            |
|                                               |                                |                 |                      |                                |           |                          |                           |         |           |             |                         | items per page: | 10 👻                      | 1 – 2 of 2 | < <     | > >          |

Click on the table header to **Sort** the list alphabetically according to Geofence Name.

| IndusTrack MAP CUSTOMER                                                                         | ESTIMATES SCHEDULE INVOIC                                          | ES TIMESHEET SNOWTRACK P.O. F                                    | REPORTS                                                        | 🛺 🖵 🛛 🌣 😕                 |
|-------------------------------------------------------------------------------------------------|--------------------------------------------------------------------|------------------------------------------------------------------|----------------------------------------------------------------|---------------------------|
| ← BACK                                                                                          | 5                                                                  | Dollar Pizza Tags: Assign Ge                                     | ofence 🔘 multi-location 🌒                                      | EDIT CONTACT              |
| Contact Info:<br>Customer 102<br>Number:<br>Contact name: Diana Bioomer<br>Phone: (218) 327-223 | Billing Address:<br>2331 108th Lane, Suite 101<br>Blaine, MN 55449 | Service Location:<br>Clifford High Way, 188<br>Waldorf, MN 30104 | Awaking Payments<br>\$ 0.00 (1) Invoice overdue<br>\$ 0.00 (2) | Pending Quotes<br>\$ 0.00 |
| Email: diana@5dollarpizza.com                                                                   | n<br>Invoices Equipment Reminders                                  | Notes Attachments Geofences Me                                   | ssaging Contracts                                              | DD NEW                    |
| Name ↓       Crain Geofence       Clifford Geofence                                             |                                                                    |                                                                  | Items per page: 10 • 1 - 2 of 2                                | :<br>:<br>< < > >!        |

Select the number of geofences to be displayed per page. Options to choose from are 10, 25, 50, and 100. Use the Previous and Next buttons to move from one page to another (if there is more than one page).

| IndusTrack                         | MAP                     | CUSTOME                                    | R ESTIMATES                  | SCHEDULE                               | INVOICES  | TIMESHEET                         | SNOWTRA                                  | CK P.O.   | REPORTS    | s             |                          |                |                            |            | 🏧 🖵 🛛 🌼 🙁                 |
|------------------------------------|-------------------------|--------------------------------------------|------------------------------|----------------------------------------|-----------|-----------------------------------|------------------------------------------|-----------|------------|---------------|--------------------------|----------------|----------------------------|------------|---------------------------|
| ← ВАСК                             |                         |                                            |                              |                                        | 5 Do      | ollar Pizza                       | Tags: Assign                             | 1         | Geofence ( | 8 multi-locat | ion 🛞                    |                |                            |            | EDIT CONTACT              |
| Contact Inf<br>Customer<br>Number: | io:<br>102              |                                            | Billing<br>2331 10<br>Blaine | <b>Address:</b><br>08th Lane, Suite 10 | 1         | Service<br>Clifford I<br>Waldorf, | e Location:<br>High Way, 188<br>MN 30104 |           |            | O             | ting Payments<br>\$ 0.00 | 0              | Invoice overdue<br>\$ 0.00 |            | Pending Quotes<br>\$ 0.00 |
| Contact nam<br>Phone:<br>Email:    | e: Dian<br>(218<br>dian | a Bloomer<br>) 327-2223<br>a@5dollarpizza. | com                          |                                        |           |                                   |                                          |           |            |               |                          |                |                            |            |                           |
| Location                           | Estim                   | ates Jobs                                  | Invoices                     | Equipment                              | Reminders | Notes At                          | tachments                                | Geofences | Messaging  | Contracts     |                          |                |                            | + ^        | DD NEW                    |
| Name                               | • •                     |                                            |                              |                                        |           |                                   |                                          |           |            |               |                          |                |                            |            |                           |
| Crain                              | Geofenc                 | e                                          |                              |                                        |           |                                   |                                          |           |            |               |                          |                |                            |            | 1                         |
| Cliffo                             | rd Geofe                | nce                                        |                              |                                        |           |                                   |                                          |           |            |               |                          | ltems per page | : 10 <b>-</b>              | 1 – 2 of 2 | <b>I</b><br> < < > >      |

Use the **Add New** and **Delete buttons** to create or remove a Geofence.

| IndusTrack                           | MAP                | CUSTOMER                    | ESTIMATES             | SCHEDULE                      | INVOICES  | TIMESHEET              | SNOWTRACK                | P.O.   | REPORTS    |              |                          |                 |                        |            | 2:       | 🥺 🖵           | 0        | 9   |
|--------------------------------------|--------------------|-----------------------------|-----------------------|-------------------------------|-----------|------------------------|--------------------------|--------|------------|--------------|--------------------------|-----------------|------------------------|------------|----------|---------------|----------|-----|
| ← BACK                               |                    |                             |                       |                               | 5 Do      | llar Pizza             | Tags: Assign             |        | Geofence 🛞 | multi-locati | ion 🛞                    |                 |                        |            |          | E             | DIT CONT | ACT |
| Contact Info:                        |                    |                             | Billing /             | Address:                      |           | Service                | Location:                |        |            |              |                          |                 |                        |            |          |               |          |     |
| Customer<br>Number:<br>Contact name: | 102<br>Diana B     | Bloomer                     | 2331 108<br>Blaine, M | th Lane, Suite 101<br>N 55449 |           | Clifford H<br>Waldorf, | igh Way, 188<br>MN 30104 |        |            | O            | sing Payments<br>\$ 0.00 | 0               | Invoice over<br>\$ 0.1 | 00         | 9        | Pending<br>\$ | 0.00     |     |
| Phone:<br>Email:                     | (218) 3.<br>diana@ | 27-2223<br>Sdollarpizza.com |                       |                               |           |                        |                          |        |            |              |                          |                 |                        |            |          |               |          |     |
| Location                             | Estimate           | es Jobs                     | Invoices E            | iquipment I                   | Reminders | Notes Att              | achments Geo             | fences | Messaging  | Contracts    |                          |                 |                        |            |          |               |          |     |
|                                      |                    |                             |                       |                               |           |                        |                          |        |            |              |                          |                 |                        |            | + ADD NE | w î           | DELET    | E   |
| 📒 Name 🗸                             | ÷                  |                             |                       |                               |           |                        |                          |        |            |              |                          |                 |                        | _          |          |               |          | _   |
| Crain G                              | eofence            |                             |                       |                               |           |                        |                          |        |            |              |                          |                 |                        |            |          |               |          |     |
| Clifford                             | Geofence           | •                           |                       |                               |           |                        |                          |        |            |              |                          |                 |                        |            |          |               | - 1      |     |
|                                      |                    |                             |                       |                               |           |                        |                          |        |            |              |                          | Items per page: | 10 👻                   | 1 – 2 of 2 | <        | < :           | > >      |     |

## Create a Geofence

To create a geofence, click the **Add New button.** 

| IndusTrack                                              | MAP                             | CUSTOM                                   | ER ESTIM  | ATES SCH                           | HEDULE           | INVOICES | TIMESHE          | ET SNOW                         | TRACK    | P.O.  | REPORTS   |               |         |             |                            |          | 220     | <b>P 0 0</b> 8         |
|---------------------------------------------------------|---------------------------------|------------------------------------------|-----------|------------------------------------|------------------|----------|------------------|---------------------------------|----------|-------|-----------|---------------|---------|-------------|----------------------------|----------|---------|------------------------|
| ← ВАСК                                                  |                                 |                                          |           |                                    |                  |          | 5 Dolla          | r Pizza 🛛                       | ags: Ass | iign  | mut       | ti-location 🛞 |         |             |                            |          |         | EDIT CONTACT           |
| Contact Inf                                             | o:                              |                                          | E         | illing Addres                      | ss:              |          | Serv             | ce Location:                    |          |       |           |               |         |             | terre terre and terre      |          |         |                        |
| Customer<br>Number:<br>Contact name<br>Phone:<br>Email: | 102<br>e: Dian<br>(218)<br>dian | a Bloomer<br>1327-2223<br>a@5dollarpizza | 2<br>B    | 331 108th Lane,<br>Iaine, MN 55449 | , Suite 101<br>9 |          | Cliffor<br>Waldo | d High Way, 188<br>rf, MN 30104 |          |       |           | O             | \$ 0.00 | 0           | Invoice overdue<br>\$ 0.00 | C        | ) Pen   | ding Quotes<br>\$ 0.00 |
| Location                                                | Estim                           | ates Job                                 | s Invoice | s Equipm                           | ient Re          | eminders | Notes            | Attachments                     | Geof     | ences | Messaging | Contracts     |         |             |                            | <b>N</b> | ADD NEW | DELETE                 |
| Name                                                    |                                 |                                          |           |                                    |                  |          |                  |                                 |          |       |           |               |         | ltems per p | age: 10 🔻                  | 0 of 0   | I< <    | > >                    |

The Add/Edit Geofences window will come up.

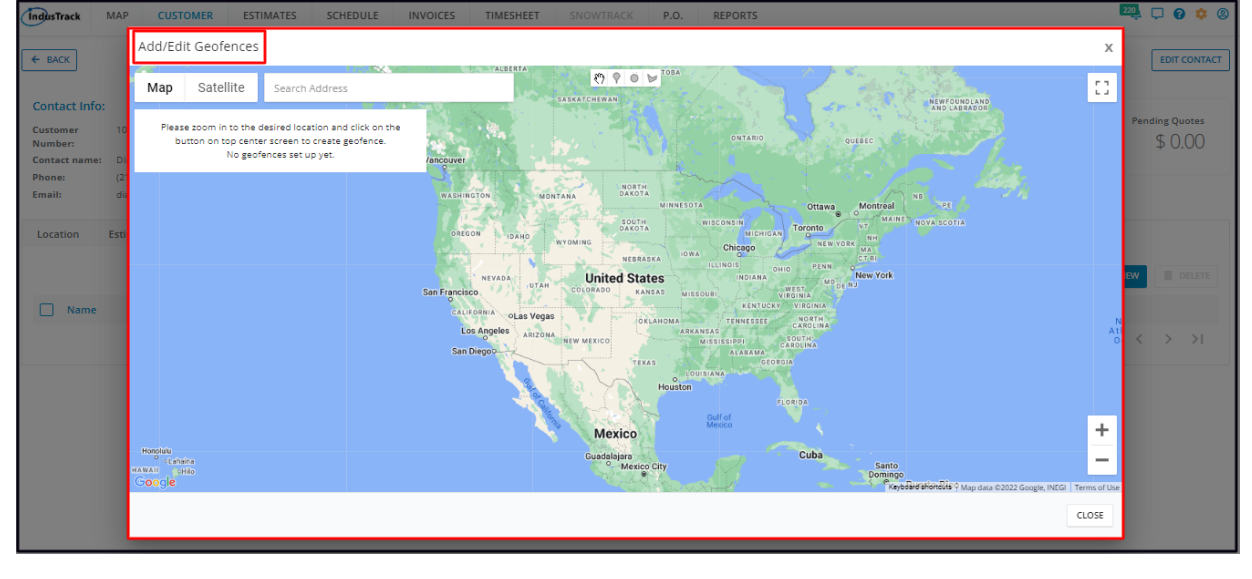

Search for the address using the search bar. To create the geofence, follow the instructions on the **Geofence window**.

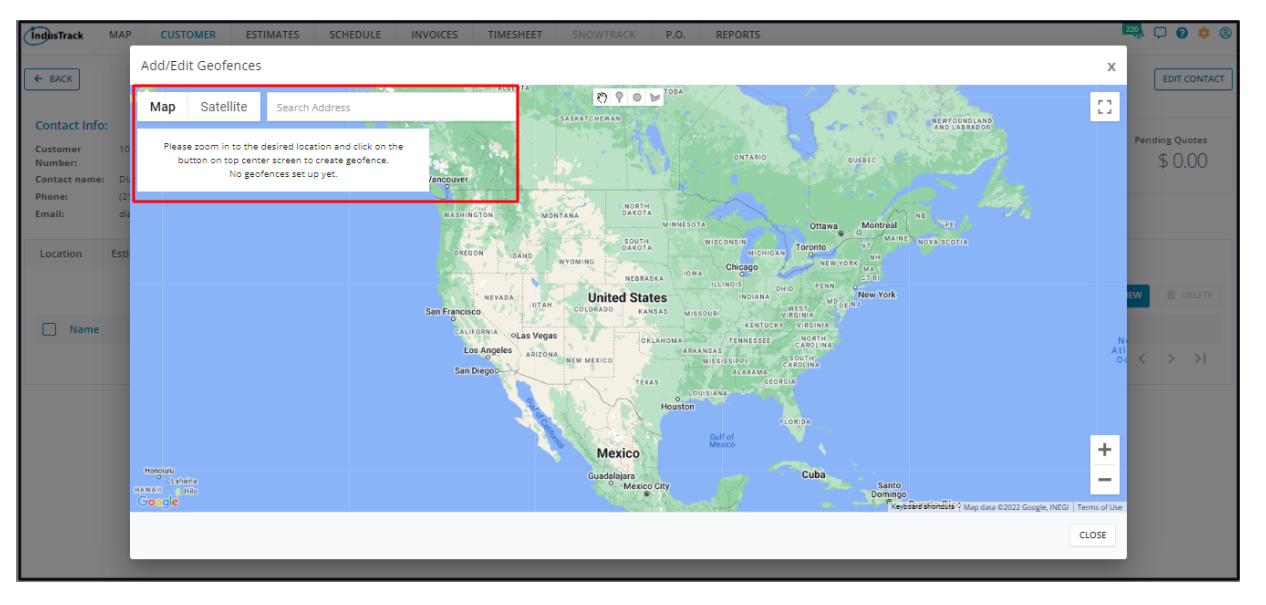

Name the Geofence and Save.

The new geofence will be added to the listing.

| IndusTrack                          | MA         | CUSTOMER                             | ESTIMATES             | SCHEDULE                       | INVOICES  | TIMESHEET              | SNOWTRACK                 | P.O.   | REPORTS    |             |                          |                 |                    |               |       | 220           | 0 🔅 🕲       |
|-------------------------------------|------------|--------------------------------------|-----------------------|--------------------------------|-----------|------------------------|---------------------------|--------|------------|-------------|--------------------------|-----------------|--------------------|---------------|-------|---------------|-------------|
| ← ВАСК                              |            |                                      | _                     |                                | 5 Do      | ollar Pizza            | Tags: Assign              |        | Geofence 🛞 | multi-locat | ion 🙁                    |                 |                    |               |       | E             | DIT CONTACT |
| Contact Inf                         | o:         |                                      | Billing               | Address:                       |           | Service                | Location:                 |        |            |             |                          |                 |                    |               |       |               |             |
| Customer<br>Number:<br>Contact name | 1)<br>e: D | )2<br>iana Bloomer                   | 2331 108<br>Blaine, M | ith Lane, Suite 10<br>IN 55449 | 1         | Clifford H<br>Waldorf, | ligh Way, 188<br>MN 30104 |        |            | O           | sing Payments<br>\$ 0.00 | •               | Invoice ov<br>\$ C | erdue<br>).00 | U     | Pending<br>\$ | 0.00        |
| Phone:<br>Email:                    | (2<br>di   | 18) 327-2223<br>ana@5dollarpizza.con | 1                     |                                |           |                        |                           |        |            |             |                          |                 |                    |               |       |               |             |
| Location                            | Esti       | mates Jobs                           | Invoices I            | Equipment                      | Reminders | Notes Att              | achments Geo              | fences | Messaging  | Contracts   |                          |                 |                    |               | + ADD | NEW           | DELETE      |
| Name                                | • ↑        |                                      |                       |                                |           |                        |                           |        |            |             |                          |                 |                    |               |       |               |             |
| Cliffor                             | rd Geo     | fence                                |                       |                                |           |                        |                           |        |            |             |                          |                 |                    |               |       |               | ÷           |
|                                     |            |                                      |                       |                                |           |                        |                           |        |            |             |                          | Items per page: | 10 👻               | 1 – 1 of 1    | <     | < )           | > >         |

The Geofence Tag will also be added to the client's profile.

| IndusTrack                                   | MAP                      | CUSTOMER          | ESTIMATES             | SCHEDULE                      | INVOICES  | TIMESHEET                 | SNOWTRACK                | P.O.  | REPORTS    |               |        |                 |                            |            | 🕰 🖵 🛛 🌻 🙁                 |
|----------------------------------------------|--------------------------|-------------------|-----------------------|-------------------------------|-----------|---------------------------|--------------------------|-------|------------|---------------|--------|-----------------|----------------------------|------------|---------------------------|
| ← BACK                                       |                          |                   |                       |                               | 5 Do      | llar Pizza                | Tags: Assign             |       | Geofence 🛞 | multi-locatio | n 🙁    |                 |                            |            | EDIT CONTACT              |
| Contact In                                   | fo:                      |                   | Billing A             | Address:                      |           | Service                   | Location:                |       |            |               |        |                 |                            |            |                           |
| Customer<br>Number:<br>Contact nam<br>Phone: | 102<br>e: Diani<br>(218) | Bloomer           | 2331 108<br>Blaine, M | th Lane, Suite 101<br>N 55449 |           | Clifford Hi<br>Waldorf, N | gh Way, 188<br>//N 30104 |       |            | O             | s 0.00 | 0               | Invoice overdue<br>\$ 0.00 | U          | Pending Quotes<br>\$ 0.00 |
| Email:                                       | diana                    | @5dollarpizza.com |                       |                               |           |                           |                          |       |            |               |        |                 |                            |            |                           |
| Location                                     | Estima                   | tes Jobs          | Invoices E            | quipment                      | Reminders | Notes Atta                | achments Geof            | ences | Messaging  | Contracts     |        |                 |                            |            |                           |
|                                              |                          |                   |                       |                               |           |                           |                          |       |            |               |        |                 |                            | + A        | DD NEW                    |
| Nam                                          | e                        |                   |                       |                               |           |                           |                          |       |            |               |        |                 |                            |            |                           |
| Cliffo                                       | rd Geofen                | ce                |                       |                               |           |                           |                          |       |            |               |        |                 |                            |            | ÷                         |
| Crain                                        | Geofence                 |                   |                       |                               |           |                           |                          |       |            |               |        |                 |                            |            | :                         |
|                                              |                          |                   |                       |                               |           |                           |                          |       |            |               |        | Items per page: | 10 👻                       | 1 – 2 of 2 | < < > >1                  |

## Edit a Geofence

Find the Geofence to be updated from the List. Go to the 3-dot menu to its right and select Edit.

|                                                             |                                                                                                    |                                                                                                    | introleco                                                                                                    | TIMESTICET                                                                                                    | SNOWINACK                                                                                                    | P.O.                                                                                                    | REPORTS                                                                                                    |                                                                                                    |                                                                                                    |                                                                                                    |                                                                                                    |                                                                                                    |                                                                                                    |
|-------------------------------------------------------------|----------------------------------------------------------------------------------------------------|----------------------------------------------------------------------------------------------------|----------------------------------------------------------------------------------------------------|----------------------------------------------------------------------------------------------------|----------------------------------------------------------------------------------------------------|----------------------------------------------------------------------------------------------------|----------------------------------------------------------------------------------------------------|----------------------------------------------------------------------------------------------------|----------------------------------------------------------------------------------------------------|----------------------------------------------------------------------------------------------------|----------------------------------------------------------------------------------------------------|----------------------------------------------------------------------------------------------------|----------------------------------------------------------------------------------------------------|
|                                                             |                                                                                                    |                                                                                                    | 5 Do                                                                                                    | ollar Pizza                                                                                                    | Tags: Assign                                                                                                    |                                                                                                    | Geofence 🔇                                                                                                    | multi-loca                                                                                                    | tion 🛞                                                                                                    |                                                                                                    |                                                                                                    |                                                                                                    | EDIT CONTACT                                                                                                    |
| 102<br>Diana Bloomer<br>(218) 327-2223<br>diana@5dollarpizz | Billin<br>2331 1<br>Blaine,<br>a.com                                                                                    | g Address:<br>08th Lane, Suite 101<br>MN 55449                                                                                    |                                                                                                    | Service<br>Clifford H<br>Waldorf, I                                                                                                    | Location:<br>igh Way, 188<br>MN 30104                                                                                                    |                                                                                                    |                                                                                                    | O                                                                                                    | iting Payments<br>\$ 0.00                                                                                                    | 0                                                                                                    | Invoice overdue<br>\$ 0.00                                                                                                    | ()                                                                                                    | Pending Quotes<br>\$ 0.00                                                                                                    |
| Estimates Jol                                               | os Invoices                                                                                                    | Equipment                                                                                                    | Reminders                                                                                                    | Notes Att                                                                                                    | achments Ge                                                                                                    | ofences                                                                                                    | Messaging                                                                                                    | Contract                                                                                                    | s                                                                                                    |                                                                                                    |                                                                                                    | + AD                                                                                                    | D NEW                                                                                                    |
| ofence                                                      |                                                                                                    |                                                                                                    |                                                                                                    |                                                                                                    |                                                                                                    |                                                                                                    |                                                                                                    |                                                                                                    |                                                                                                    |                                                                                                    |                                                                                                    |                                                                                                    |                                                                                                    |
| Geofence                                                    |                                                                                                    |                                                                                                    |                                                                                                    |                                                                                                    |                                                                                                    |                                                                                                    |                                                                                                    |                                                                                                    |                                                                                                    | ltems per page                                                                                                    | : 10 👻 1 -                                                                                                    | 2 of 2                                                                                                    | Edit <b>d</b>                                                                                                    |
|                                                             | 102<br>Diana Bloomer<br>(218) 327-2223<br>diana@5dollarpizz<br>diana@5dollarpizz<br>Estimates jol<br>ofence<br>deofence | Billin<br>102 2331<br>Diana Bioomer<br>(19) 327-223<br>diana@5dollarpizza.com<br>Stimates Jobs Invoices<br>Stimates Jobs Invoices | Billing Address:<br>102 2331 108h Lane, Suite 101<br>Blaine, MN 55449<br>Blaine, MN 55449<br>Istimates Jobs Invoices Equipment<br>sefence<br>Blaine AM 5549 | S DC BILIIng Address: 102 2331 108h Lane, Suite 101 Blaine, MV 5540 Uiana@Sdollarpitza.com Statmates Jobs Invoices Equipment Reminders Sefence Beofence Beofence Beofence | S Dollar Pizza Billing Address: 102 2331 108th Lane, Suite 101 Biane, MN 55449 Uina Biomer (119) 327-223 diana@5dollarpizza.com Stimates Jobs Invoices Equipment Reminders Notes Att Stemates Stemates St | S Dollar Pizza     Tage:     Assign       Billing Address:     Service Lotton:       102     2331 108th Lane, Suite 101     Clifford High Way, 188       Blaine, MN 55449     Blaine, MN 55449       clinag@Sdollarpitza.com     Statachments     Ge | Silling Address:     Service Location:       102     2331 108th Lane, Suite 101<br>Blaine, MN 55449     Clifford High Way, 188<br>Waldorf, MN 30104       103 Diana@Sdollarpitza.com     Strameter Solution:     Clifford High Way, 188       103 Strameter Solution:     Strameter Solution:     Strameter Solution:       103 Strameter Solution:     Strameter Solution:     Strameter Solution:       104 Strameter Solution:     Strameter Solution:     Strameter Solution: | Silling Address:     Service Location:       102     2331 108th Lane, Suits 101     Clifford High Way, 188       Diana Bloomer     Blaine, MN 55499       102     2000       10310000000000000000000000000000000000 | S Dollar Pizza Tage:     Assign     Goodence     multislocal       Billing Address:     Service Location:     Image: Control of the service and the service and the servic | S Dollar Pizza       Tage:       Assign       Geoderce       multi-location         102       2331 108th Lane, Suite 101<br>Blaine, MN 5549       Clifford High Way, 188<br>Waldorf, MN 30104       Ifford High Way, 188       Ifford High Way, 188       Ifford H | S Dollar Pizza       Tage:       Asign       Gendence:       multislocation in the solution in the solutine solutine solutine solution in the solution in the solution in t | S Dollar Pizza Tage Asign Conforce (Multidocation )<br>Hilling Address:<br>2333 108th Lane, Suite 101<br>Blaine, MN 55499<br>Uana Biomer<br>(193 327-223<br>dana 95 Sollar pizza con<br>Stimates Jobs Invoices Equipment Reminders Notes Attachments Geofences Messaging Contracts<br>Sofence<br>Sofence<br>Sofence<br>Literatory of the Sofence Interview of the Sofence Interview of the Sofence Interv | S Dollar Pizza Taga Astign Goodence multi location<br>Billing Address: Service Location:<br>102 2331 108th Lane, Suite 101<br>Billing, MM S5499<br>Diana Biomer<br>(19) 327-223<br>diana 95 dollar pizza com<br>Stimates Jobs Invoices Equipment Reminders Notes Attachments Geofences Messaging Contracts<br>Sofence<br>Sofence<br>Sofence Interval of the Interval of the Interv |

Update the Geofence as needed. **Save** once done.

| Add/Edit Geofences                                                                                                    | IndusTrack MAR                                                                                         | IAP CUSTOMER ESTIMATES SCHEDULE INVOICES TIMESHEET SNOWTRACK P.O. REPORTS | 22 🖓 🖓 😵 🔅                                                               |
|----------------------------------------------------------------------------------------------------|----------------------------------------------------------------------------------------------------|---------------------------------------------------------------------------|--------------------------------------------------------------------------|
| Contact Info:<br>Customer 10<br>Customer 20<br>Contact name:<br>Contact name:<br>Contact name:<br>Crain Geofence<br>Phone:<br>Crain Geofence<br>Est<br>SAVE | ← BACK                                                                                                 | Add/Edit Geofences                                                        |                                                                          |
|                                                                                                    | Contact Info:<br>Customer 10<br>Number:<br>Contact name: Di<br>Phone: (2<br>Email: di<br>Location Esti | Terrain<br>Geofence Name<br>Crain Geofence<br>SAVE                        | Pending Quotes<br>\$ 0.00                                                |
| Crain Geore<br>Clifford Geo                                                                                                    | Name ↓     Crain Geofe     Clifford Geo                                                                | Google Henter                                                             | Liberreus May data 62022 Google Terms of Use Reports rate error<br>CLOSE |

## **Delete a Geofence**

Delete a Customer's Geofence that is no longer being used or was created in error. It is wise to exercise caution when using this function. Deleting a client's record may have an effect on other functions, settings or data. This action can not be undone.

Find the Geofence to be deleted from the List. Go to the 3-dot menu to its right and select **Delete**.

| IndusTrack                          | MAP            | CUSTOMER                          | ESTIMATES             | SCHEDULE                      | INVOICES  | TIMESHEET                 | SNOWTRACK                | P.O.   | REPORTS   |             |                          |                |                            |          | 📷 🗅 🚯 👸                   |
|-------------------------------------|----------------|-----------------------------------|-----------------------|-------------------------------|-----------|---------------------------|--------------------------|--------|-----------|-------------|--------------------------|----------------|----------------------------|----------|---------------------------|
| ← ВАСК                              |                |                                   |                       |                               | 5 Do      | llar Pizza                | Tags: Assign             |        | Geofence  | multi-locat | ion 🛞                    |                |                            |          | EDIT CONTACT              |
| Contact Inf                         | o:             |                                   | Billing /             | Address:                      |           | Service                   | Location:                |        |           |             |                          |                |                            |          |                           |
| Customer<br>Number:<br>Contact name | 102<br>n: Diar | na Bloomer                        | 2331 108<br>Blaine, M | th Lane, Suite 101<br>N 55449 |           | Clifford Hi<br>Waldorf, N | igh Way, 188<br>MN 30104 |        |           | O           | ting Payments<br>\$ 0.00 | •              | Invoice overdue<br>\$ 0.00 | J        | Pending Quotes<br>\$ 0.00 |
| Phone:<br>Email:                    | (218<br>diar   | ) 327-2223<br>ha@5dollarpizza.com | n                     |                               |           |                           |                          |        |           |             |                          |                |                            |          |                           |
| Location                            | Estim          | ates Jobs                         | Invoices E            | Equipment                     | Reminders | Notes Atta                | achments Geof            | fences | Messaging | Contracts   | 5                        |                |                            | + AD     | D NEW                     |
| Name                                | 4              |                                   |                       |                               |           |                           |                          |        |           |             |                          |                |                            |          |                           |
| Crain                               | Geofend        | e                                 |                       |                               |           |                           |                          |        |           |             |                          |                |                            |          | 1                         |
| Cliffor                             | rd Geofe       | nce                               |                       |                               |           |                           |                          |        |           |             |                          |                |                            |          | / Edit                    |
|                                     |                |                                   |                       |                               |           |                           |                          |        |           |             |                          | items per page | 10 💌 1-                    | - 2 of 2 | Delete                    |

Alternatively, tick the checkbox to the left of the Geofence and go to the **Delete button**.

| IndusTrack                                                              | MAP CUSTO                                                           | MER ESTIM               | ATES SCHE                                                    | DULE INVOICE   | S TIMESHEET                   | f snowt                                    | RACK P.O. | REPORTS   |              |                         |                 |                            |         | 🌉 🖵 🛛 🌼 🍭                 |
|-------------------------------------------------------------------------|---------------------------------------------------------------------|-------------------------|--------------------------------------------------------------|----------------|-------------------------------|--------------------------------------------|-----------|-----------|--------------|-------------------------|-----------------|----------------------------|---------|---------------------------|
| € BACK                                                                  |                                                                     |                         |                                                              | 5 [            | Dollar Pizza                  | Tags: Ass                                  | gn        | Geofence  | multi-locati | on (C)                  |                 |                            |         | EDIT CONTACT              |
| Contact Info<br>Customer<br>Number:<br>Contact name<br>Phone:<br>Email: | 0:<br>102<br>s: Diana Bloomer<br>(218) 327-2223<br>diana@5dollarpiz | B<br>2:<br>Bi<br>za.com | <b>illing Address</b><br>831 108th Lane, S<br>aine, MN 55449 | c<br>luite 101 | Servic<br>Clifford<br>Waldorf | e Location:<br>High Way, 188<br>, MN 30104 |           |           | O            | ing Payments<br>\$ 0.00 | 0               | Invoice overdue<br>\$ 0.00 | ()      | Pending Quotes<br>\$ 0.00 |
| Location                                                                | Estimates Jo                                                        | bs Invoices             | Equipmen                                                     | nt Reminders   | Notes At                      | ttachments                                 | Geofences | Messaging | Contracts    |                         |                 |                            | + AD    | D NEW                     |
| Crain<br>Cliffor                                                        | Geofence<br>rd Geofence                                             |                         |                                                              |                |                               |                                            |           |           |              |                         | items per page: | 10 👻 1-                    | -2 of 2 | :<br>:<br>:<br>:          |

• To delete multiple geofences, tick the checkboxes to the left of all. If all items will be deleted, just tick the checkbox of the Name header.

| IndusTrack                                        | MAP                                                                                                    | CUSTOMER                      | ESTIMATES                          | SCHEDULE                                    | INVOICES  | TIMESHEET                                                        | SNC      | OWTRACK | P.O.   | REPORTS    |              |                         |                 |      |                 | E       | 2 <b>2</b> 🖵 I    | <b>8 🌣 8</b>      |
|---------------------------------------------------|----------------------------------------------------------------------------------------------------|-------------------------------|------------------------------------|---------------------------------------------|-----------|------------------------------------------------------------------|----------|---------|--------|------------|--------------|-------------------------|-----------------|------|-----------------|---------|-------------------|-------------------|
| ← BACK                                            |                                                                                                    |                               |                                    |                                             | 5 Do      | ollar Pizza                                                      | Tags:    | Assign  |        | Geofence 🛞 | multi-locati | on 🛞                    |                 |      |                 |         | EDI               | T CONTACT         |
| Contact Inf<br>Customer<br>Number:<br>Contact nam | Contact Info:<br>Customer 102<br>Number:<br>Contact name: Diana Bloomer<br>Diana Diana |                               | Billing /<br>2331 108<br>Blaine, M | Address:<br>Ith Lane, Suite 101<br>IN 55449 | I         | Service Location:<br>Clifford High Way, 188<br>Waldorf, MN 30104 |          |         |        |            | O            | ing Payments<br>\$ 0.00 | s 0.00          |      | <sup>rdue</sup> | J       | Pending (<br>\$ ( | <sup>Quotes</sup> |
| Phone:<br>Email:                                  | (218) 3<br>diana(                                                                                                    | 927-2223<br>@5dollarpizza.com |                                    |                                             |           |                                                                  |          |         |        |            |              |                         |                 |      |                 |         |                   |                   |
| Location                                          | Estimat                                                                                                    | es Jobs                       | Invoices E                         | Equipment                                   | Reminders | Notes Att                                                        | achment: | s Geol  | lences | Messaging  | Contracts    |                         |                 |      |                 | + ADD N | IEW 📋             | DELETE            |
| Crain                                             | : •<br>Geofence                                                                                                    | CP.                           |                                    |                                             |           |                                                                  |          |         |        |            |              |                         |                 |      |                 |         |                   | 1                 |
|                                                   |                                                                                                    |                               |                                    |                                             |           |                                                                  |          |         |        |            |              |                         | items per page: | 10 👻 | 1 – 2 of 2      | <       | < >               | >1                |

From the **Delete Warning window** that will come up, select **YES** to continue with the deletion. Select **Cancel** to abandon the action.

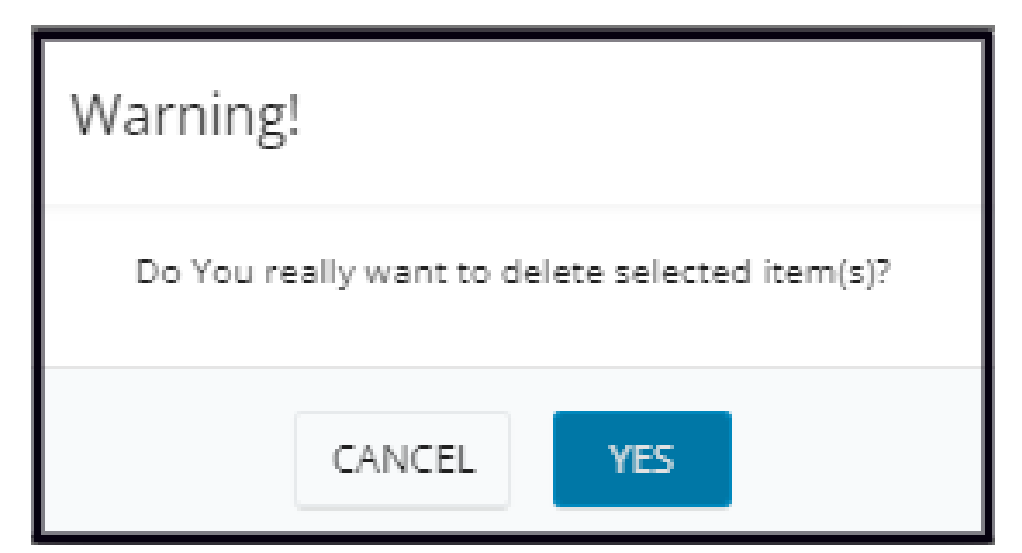

The Geofence will be removed from the list.